## Installing Continia Web Approval Portal - Cloud: Continia Webportal settings - Business Central Cloud

1

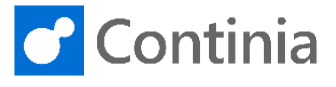

With the Continia Web Approval Portal for Document Capture, you can approve documents as purchase invoices and credit notes. Setting up the configuration for the approval portal is easily completed. Let's go through the Continia Web Approval Portal setup together.

| Select the "magnifier" to find the Web Approval Portal configuration.                                                                                                    | Sandbox Q       P       P |
|----------------------------------------------------------------------------------------------------|----------------------------------------------------------------------------------------------------|
| Select "Continia Web Portal List".                                                                                                    | agement       TELL ME WHAT YOU WANT TO DO               Z <sup>3</sup> ×              X             E                                                                                                    |
| The first step is to create a Web Portal record.<br>In this session, the configuration is named " <b>WEB</b> "<br>which is entered in the " <b>Code</b> " field.<br>In the Web Portal List, you can edit the configuration<br>directly or open the configuration details by selecting<br>Edit List in the ribbon.                                       | ←       CONTINIA WEB PORTAL LIST I WORK DATE: 08-04-2019       ✓ SAVED         ✓       ✓       Search       + New                                                                                                    |
| After entering the code for the Web Portal<br>configuration, several fields are auto-filled with values.<br>One of the fields, <b>"Office 365 Web Service URL</b><br><b>(SOAP)</b> ", which is the URL for the Business Central<br>web services, is used for authenticating the Office 365<br>users when accessing the Continia Web Approval<br>Portal. | CONTINIA WEB PORTAL LIST   WORK DATE: 08-04-2019     ✓ SAVED                                                                                                    |

2

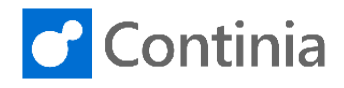

| Select "Edit" in the ribbon.                                                                                                    | CONTINIA WEB PORTAL LIST   WORK DATE: 08-04-2019 SAVED                                                                                                    |
|----------------------------------------------------------------------------------------------------|----------------------------------------------------------------------------------------------------|
|                                                                                                    | Code ↑       Welcome E-<br>Mails       Language<br>Web Site Url       Office 365 Web Service URL (SO.0P)       Name         →       WEE       Image: Manually       https://www.continiaonline.com       https://api.businesscentral.dyn       en-GB                                                                                                    |
| The first field on the page is the <b>"Code"</b> .<br>Please notice, you can only have one web<br>configuration per company. However, the same<br>configuration can be used across companies in the<br>same database.                                                                                                    | CORTAL CARD I WORK DATE: 08-04-2019                                                                                                    |
| The field " <b>Welcome E-Mails</b> " determines how<br>welcome e-mails are sent.<br>When exporting Continia Users that are granted<br>access to the web approval portal, the "Send<br>automatically" will automatically send a welcome e-<br>mail to new users.<br>"Send manually" disables the automatic sending of<br>welcome e-mails. The welcome e-mails are sent<br>manually from the Continia User page on demand.<br>The approver only receives a welcome e-mail once.<br>When new users are configured as approvers and the<br>"Sending welcome e-mail" is triggered, it is only the<br>new approvers that receive an e-mail. If the e-mail<br>address of an approver is changed, the welcome e-<br>mail is sent again when the sending function is<br>activated. | CORTAL CARD I WORK DATE: 08-04-2019     OFTICE OF OUT OF OUT OUT OF OUT OF OUT OF OUT OF OUT OF OUT OF OUT OF OUT OF OUT OF OUT OF OUT OF OUT OF OUT OUT OF OUT OUT OUT OUT OUT OUT OUT OUT OUT OUT |
| Office 365 authentication is a set of settings for<br>handling user authentication for Office 365 users.<br>Before setting up Continia Web Approval with Office<br>365 Authentication, please consult Microsoft Docs<br>regarding details about configuring Office 365<br>authentication for Business Central.<br>The value for <b>"Azure Application Id"</b> is found in the<br>Microsoft Azure Portal under the Business Central<br>OnPrem section.                                                                                                    | CORTAL CARD J WORK DATE: 08-04-2019                                                                                                    |
| The <b>"Azure Application Key"</b> is found in the<br>Microsoft Azure Portal under the Certificates &<br>Secrets section.                                                                                                    | CORTAL CARD J WORK DATE: 08-04-2019     P      SAVE     WEB     General     Code     WEB     WEB     WEB     WEB USER DEFAULTS     Language     en-G8     Units Formatting     Garban     Azure Application Id     Azure Application Key                                                                                                    |

## Installing Continia Web Approval Portal - Cloud: Continia Webportal settings - Business Central Cloud

3

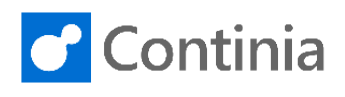

| The Web User Defaults are settings that apply as default values for the users accessing the Web Approval Portal. | WORK DATE: 08-04-2019 (2) + 🗊 🗸 SAVED 🖬 2                                                    |
|----------------------------------------------------------------------------------------------------|----------------------------------------------------------------------------------------------|
| You choose the default language used in the web                                                                  |                                                                                              |
| approval in the field "Language".                                                                                | WEB LISER DEFAULTS                                                                           |
|                                                                                                    | WEB WEB CO                                                                                   |
|                                                                                                    | Is · · · · · Manually                                                                        |
|                                                                                                    | ETTINGS Units Formatting da-DK                                                               |
|                                                                                                    | Time Zone · · · · · · · · · · · · · · · · · · ·                                              |
|                                                                                                    | on ld · · · ·                                                                                |
|                                                                                                    | on Key · · ·                                                                                 |
| You choose the default formatting used in the web approval in the field " <b>Units Formatting</b> ".             | WORK DATE: 08-04-2019 () + 🖻 🗸 SAVED 🖬 🖓                                                     |
|                                                                                                    |                                                                                              |
|                                                                                                    | WEB WEB USER DEFAULTS                                                                        |
|                                                                                                    | Is · · · · · Manually Language · · · · · · en-GB · · · ·                                     |
|                                                                                                    | ETTINGS Units Formatting · · · · · · da-DK ····                                              |
|                                                                                                    | HENTICATION Time Zone · · · · · · W. Europe Look up value                                    |
|                                                                                                    | pn ld · · · ·                                                                                |
|                                                                                                    | on Key · · ·                                                                                 |
| You choose the default time zone used in the web approval in the field " <b>Time Zone</b> ".                     | WORK DATE: 08-04-2019 🖉 + 🖻 🗸 SAVED 🗗 🖍                                                      |
|                                                                                                    |                                                                                              |
|                                                                                                    | WEB WEB USER DEFAULTS                                                                        |
|                                                                                                    | Is · · · · · Manually Language · · · · · · en-GB · · · ·                                     |
|                                                                                                    | ETTINGS Units Formatting da-DK                                                               |
|                                                                                                    | HENTICATION Time Zone · · · · · W. Europe Standard Time · · ·                                |
|                                                                                                    | n Id · · · · Look up value                                                                   |
|                                                                                                    | on Key · · ·                                                                                 |
|                                                                                                    |                                                                                              |
| Select " <b>Back</b> " to return to the Continia Web Portal<br>List.                                             | LORTAL CARD I WORK DATE: 08-04-2019 C +  Saved                                               |
|                                                                                                    | General                                                                                      |
|                                                                                                    | Code                                                                                         |
|                                                                                                    | Welcome E-Mails · · · · · · Manually Language · · · · · · · · en-G8                          |
|                                                                                                    | WEB SERVICE SETTINGS Units Formatting · · · · · · da-DK                                      |
|                                                                                                    | OFFICE 365 AUTHENTICATION Time Zone · · · · · · · · · · · · · · · · · W. Europe Standard Ti  |
|                                                                                                    | Azure Application Id                                                                         |
|                                                                                                    | Azure Application Key · · ·                                                                  |
|                                                                                                    |                                                                                              |
| Select "Back" to return to the role center.                                                                      | CONTINIA WEB PORTAL LIST I WORK DATE: 08-04-2019                                             |
|                                                                                                    | O Search + New Exit List Collate State R View & Court Web Control of Court                   |
|                                                                                                    | - Search I new aix concluse and perete a concluse of create web services Page                |
|                                                                                                    | Default User<br>Language<br>Code † Maile Wah Site IId Office 265 Mah Sandra IIDI (SOAD) Name |
|                                                                                                    | → WEB : Manually https://www.continiaonline.com https://ani.businesscentral.dvn en.GR        |
|                                                                                                    |                                                                                              |
|                                                                                                    |                                                                                              |
|                                                                                                    |                                                                                              |
|                                                                                                    |                                                                                              |
|                                                                                                    |                                                                                              |